## Accommodate Step-by-Step Guide: Semester Request

Should you have any questions, comments, or need clarification on any of the necessary steps, please don't hesitate to stop by our Office, or call us at (843) 349-2503.

- 1. Open a web browser (Google Chrome, Firefox, Safari, Internet Explorer)
- 2. Go to this URL: <u>https://coastal-accommodate.symplicity.com/</u>

1. Select Semester Request under the Accommodation tab drop down list.

|                                                                                                    |                                                                                |       | NS NS                                                                                               |
|----------------------------------------------------------------------------------------------------|--------------------------------------------------------------------------------|-------|----------------------------------------------------------------------------------------------------|
| <ul> <li>ᢙ Home</li> <li>Accommodation ∧</li> <li>Accessibility<br/>Request</li> <li>Supplemental</li> </ul> | News Feed<br>There are currently no announcements or notifications to display. | <br>2 | shortcuts<br>New to ODS? Request Accommodations here<br>Disability Services Policies and Procedures |
| Semester Request Accommodation Letters Equipment Å Appointment Documents                                     | Accessibility Services Management System                                       |       | View Upcoming Events Privacy Policy   Terms of Use                                                  |
| <ul> <li>▶ Resources</li> <li>▲ Surveys</li> <li>▲ Calendar</li> <li>♦ Profile</li> </ul>                    |                                                                                |       |                                                                                                    |

## 2. Click Add New.

| Im   Return to list (Accommodation) Accommodation |              |                  |         |           |  |  |  |
|---------------------------------------------------|--------------|------------------|---------|-----------|--|--|--|
| Accessibility Request                             | Supplemental | Semester Request | Letters | Equipment |  |  |  |
| Note Taking D                                     | eadline FYI  |                  |         |           |  |  |  |
| Semester                                          |              |                  |         |           |  |  |  |
| Fall 2019                                         |              |                  |         | $\sim$    |  |  |  |
| Apply Search                                      | Clear        |                  |         |           |  |  |  |
| Add New                                           |              |                  |         |           |  |  |  |
| Auditon                                           |              |                  |         |           |  |  |  |
|                                                   |              |                  |         |           |  |  |  |
|                                                   |              |                  |         |           |  |  |  |
|                                                   |              |                  | No      | records   |  |  |  |

3. You will see your approved accommodations listed. Select the semester from the drop down list and click **Submit For All Accommodations** on the right side.

| ি  | Home                                  | Return to Accommodation   Return to list (Semester Request)                      |                               |  |  |  |  |  |  |
|----|---------------------------------------|----------------------------------------------------------------------------------|-------------------------------|--|--|--|--|--|--|
| Ģ  | Accommodation<br>Accessibility        | Accommodation Accommodation                                                      |                               |  |  |  |  |  |  |
|    | Request<br>Supplemental               | Accessibility Request Supplemental Semester Request Letters Equipment            |                               |  |  |  |  |  |  |
|    | Semester Request                      |                                                                                  |                               |  |  |  |  |  |  |
|    | Accommodation<br>Letters<br>Equipment | You have been approved for:     Extended time on examinations/1.5     Notetaking |                               |  |  |  |  |  |  |
| ĥô | Appointment                           | Semester                                                                         |                               |  |  |  |  |  |  |
| e  | Documents                             | Fall 2019  Submit For All Accommodations Review The Renewal                      |                               |  |  |  |  |  |  |
| C  | Resources                             | Back                                                                             |                               |  |  |  |  |  |  |
| Ê  | Surveys                               | Accessibility Services Management System                                         | Privacy Policy   Terms of Use |  |  |  |  |  |  |
| 8  | Calendar                              |                                                                                  |                               |  |  |  |  |  |  |
| 63 | Profile                               |                                                                                  |                               |  |  |  |  |  |  |